# World e-Book Library 使用指南

#### IGroup 中国

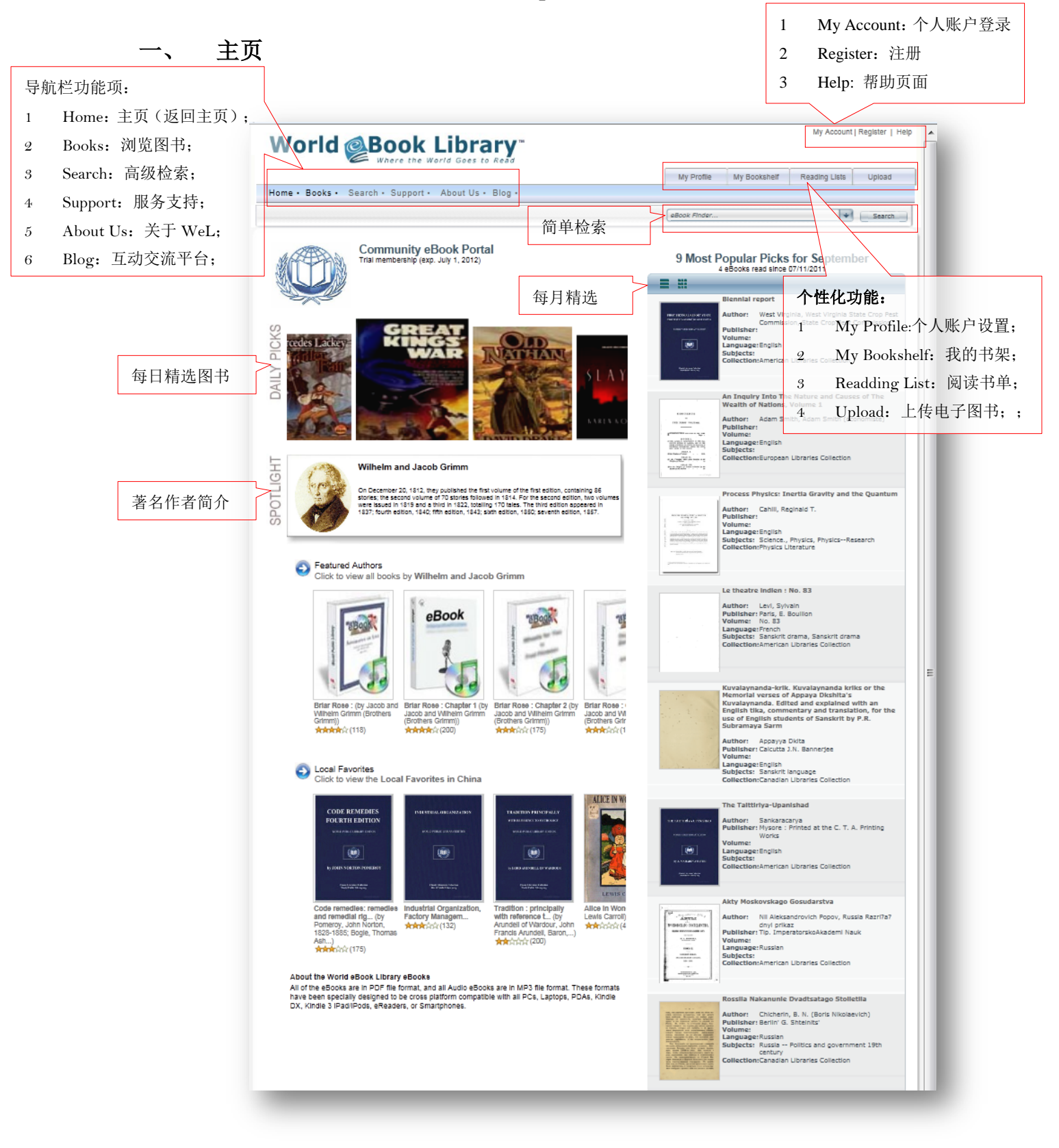

## 1.1 注册

| Conditions of Ose and Limited Os                                                                                                    | <b>c</b>                                                                                                    |                                                                                                    |
|----------------------------------------------------------------------------------------------------|----------------------------------------------------------------------------------------------------|----------------------------------------------------------------------------------------------------|
| 1. eBook Usage Terms and Conditions<br>Publicly-accessible ebooks, texts, and images                                                                                                    |                                                                                                    |                                                                                                    |
| While many of these items are made publicly-acc<br>and a number of the texts, including all of those fi<br>World Public Library, for example, and a number<br>made available here with permission. We have pu<br>digital development of these intellectual propertie | essible, they are not all public domain<br>om the World Public Library Membershi<br>of other texts are still copyrighted to the<br>ut thousands of hours of work and ten<br>s, and we hope the results are useful to | the vast majority of the images,<br>p Section, are copyrighted to the<br>ir original print publishers and<br>s of thousands of dollars into the<br>a broad audience. |
| In the Public Access Section the works in those c<br>obligations with the consortia member who supply                                                                                                    | ollections are those of numerous consol<br>y the eBooks, texts, and images access                                                                                                    | tia. Because of contractual to their mirrored holdings are                                                                                                    |
|                                                                                                    | ₩I agree to the terms of use                                                                                                    |                                                                                                    |
|                                                                                                    | About You                                                                                                    |                                                                                                    |
| First Name:                                                                                                    | File                                                                                                    |                                                                                                    |
| Last Name:                                                                                                    | Ning                                                                                                    |                                                                                                    |
| Email:                                                                                                    | elle@igroup.com.cn                                                                                                    |                                                                                                    |
| Crea<br>Desired Username:                                                                                                    | elle_ning                                                                                                    | 注册用户可以享受本平台的个性化服务功<br>能!<br>注册步骤:                                                                                                    |
| Confirm Password (8 chars or more):                                                                                                    |                                                                                                    | 1 仔细阅读注册用户使用条款;                                                                                                    |
|                                                                                                    |                                                                                                    | 2 勾选"agree to the terms of use"                                                                                                    |
| anunuau                                                                                                    |                                                                                                    | 3 填写个人信息;                                                                                                    |
| arly way. Z                                                                                                    | Bacat 🖸 🖸                                                                                                    | 4 点击"Register"即可完成注册;                                                                                                    |
| anyway.Avacat                                                                                                    | stop spam.                                                                                                    |                                                                                                    |
|                                                                                                    | Taka bouta.                                                                                                    |                                                                                                    |
|                                                                                                    | Register                                                                                                    |                                                                                                    |
|                                                                                                    |                                                                                                    |                                                                                                    |
|                                                                                                    |                                                                                                    |                                                                                                    |
|                                                                                                    |                                                                                                    |                                                                                                    |
|                                                                                                    |                                                                                                    |                                                                                                    |
|                                                                                                    |                                                                                                    | • • • • • • • • • • • • • • • • • • •                                                                                                    |

#### 1.2 个性化服务功能

| World @Book Library"                                                                                                    | ⊧Back! Logout   Help                                                                                                    |
|----------------------------------------------------------------------------------------------------|----------------------------------------------------------------------------------------------------|
| My Profile My Bookshelf Read                                                                                                    | ing Lists Upload                                                                                                    |
| eBook Finder                                                                                                    | Search                                                                                                    |
| Edit Your Profile   Edit Your Book Shelf (view)   Edit Your Reading Lists (view)   Edit Your Uploaded<br>Books<br>First Name Last Name Info<br>First Name Last Name (1/1/0001 12:00:00 AM)<br>Bio: You haven't uploaded a bio yet. Click here to add.<br>General Info: You haven't upload your general information. Click here to add. | <ol> <li>Edit Your Profile:编辑您的信息,例如<br/>姓名,图片、个性化签名等。</li> <li>Edit Your Book Shelf:编辑您的书架,<br/>例如:显示条数…</li> <li>Edit Your Reading Lists:编辑您的阅<br/>列表,例如:显示条数…</li> <li>Edit Your Upload Books:编辑您上传</li> </ol> |
| Edit Your Profile                                                                                                    | 电子书;                                                                                                    |
| User Name C First Name C Last Name C I                                                                                                    | E þr.                                                                                                    |
| E Edit Your Book Shelf (View Book Covers)                                                                                                    |                                                                                                    |
| Edit Your Reading Lists (View Book Covers)                                                                                                    |                                                                                                    |
| Edit Your Uploaded Books                                                                                                    |                                                                                                    |

## 二、 简单检索与高级检索

2.1 简单检索:

在检索框中输入检索表达式,不需要使用匹配符,只需要输入关键词的部分,所有包含输入字符的检索式都会自动例举出来,用户可选择符合需要的检索式,点击 Search 即可完成快速检索(下图以"cancer"一词为例):

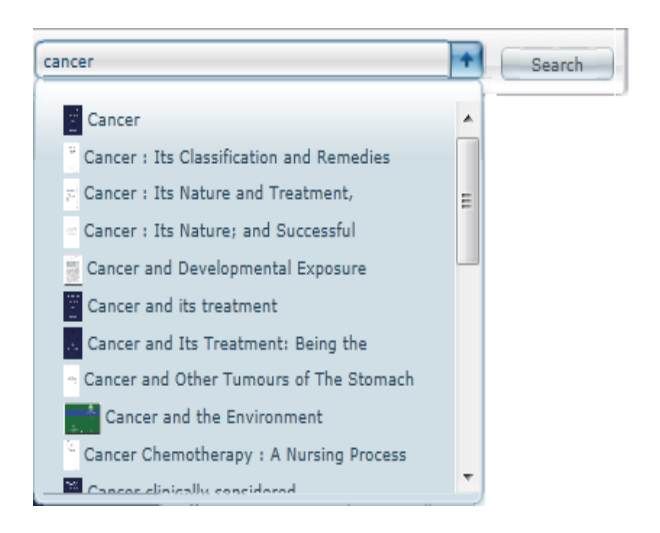

2.2 高级检索:

|                                   | Advanced Search                                                                                                    |                                     |                   |
|-----------------------------------|----------------------------------------------------------------------------------------------------|-------------------------------------|-------------------|
| 支持:<br>关键词检索<br>精确检索<br>逻辑检索      | Find books that have         All these words:         This exact wording or phrase:         One or more of these words:         OR                                                                                   | [All                                | 2段:               |
| 限定检索字段:<br>语言<br>文件格式<br>学科<br>主题 | But don't show books that have:         Language:         File Type:         Select File Type:         Academic Collection:         Book Library Collection:         Select Book Library Collections:         Search | By Title<br>By Author<br>By Subject | 题名;<br>作者;<br>主题; |
| 检索技巧                              | Search Help                                                                                                    |                                     |                   |

2.2 检索技巧:

检索技巧

说明

| 精确检索                         | 利用双引号:""   | "Sherlock Holmes"                                                                                                    |
|------------------------------|------------|----------------------------------------------------------------------------------------------------|
|                              | 逻辑"与": AND | Sherlock AND Holmes                                                                                                    |
| 布尔检索                         | 逻辑"或": OR  | Sherlock <mark>OR</mark> Holmes                                                                                                    |
|                              | 逻辑"非":     | But don't show books that have: Holmes                                                                                                    |
| 限定检索<br>( 按 住<br>Ctrl 键,     | 语言         | Language:<br>Afrikaans (230)<br>Afrikaans (230)<br>Afro-Asiatic (4)<br>Akkadian (89)                                                                                                    |
| 可在下拉<br>列表中选<br>择多个限<br>定条件) | 格式         | File Type:       PDF (eBook);Mp3 (Audio Book) <ul> <li>PDF (eBook)</li> <li>Mp3 (Audio Book)</li> <li>Video (Education Video)</li> <li>SWF Interactive Media</li> <li>SWF Interactive Media</li> </ul> |

|    | Academic Collection:      | Anthropology (21,357)  | - |
|----|---------------------------|------------------------|---|
| 学科 |                           | Agriculture (61,654)   |   |
|    |                           | Astronomy (8,824)      |   |
|    |                           | 🚰 Bibliography (1,170) |   |
|    |                           |                        |   |
|    | eBook Library Collection: | Adobe Collection (716) | 4 |
| 主题 | eBook Library Collection: | Adobe Collection (716) | 1 |

### 2.3 检索结果

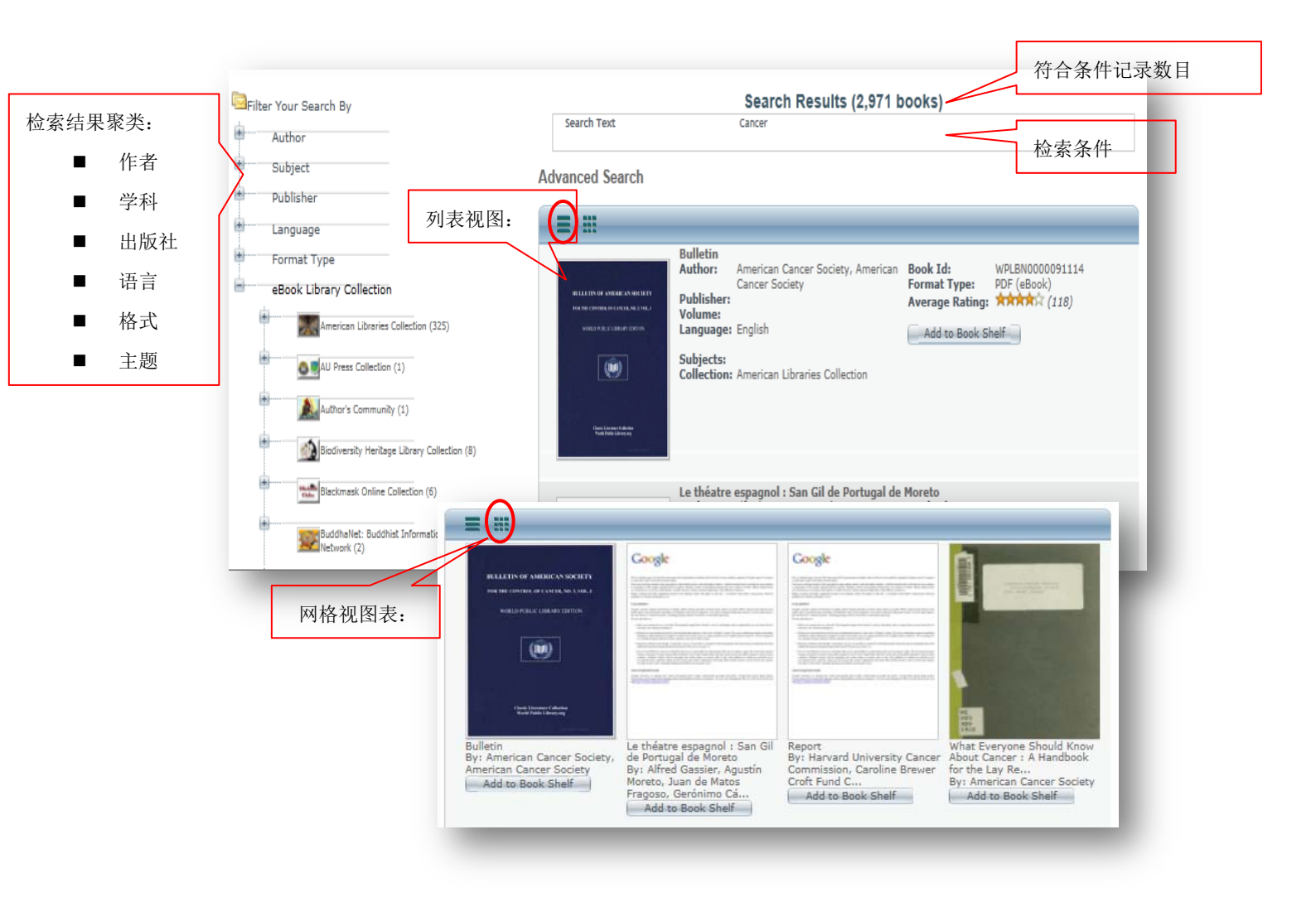

三、 资源浏览

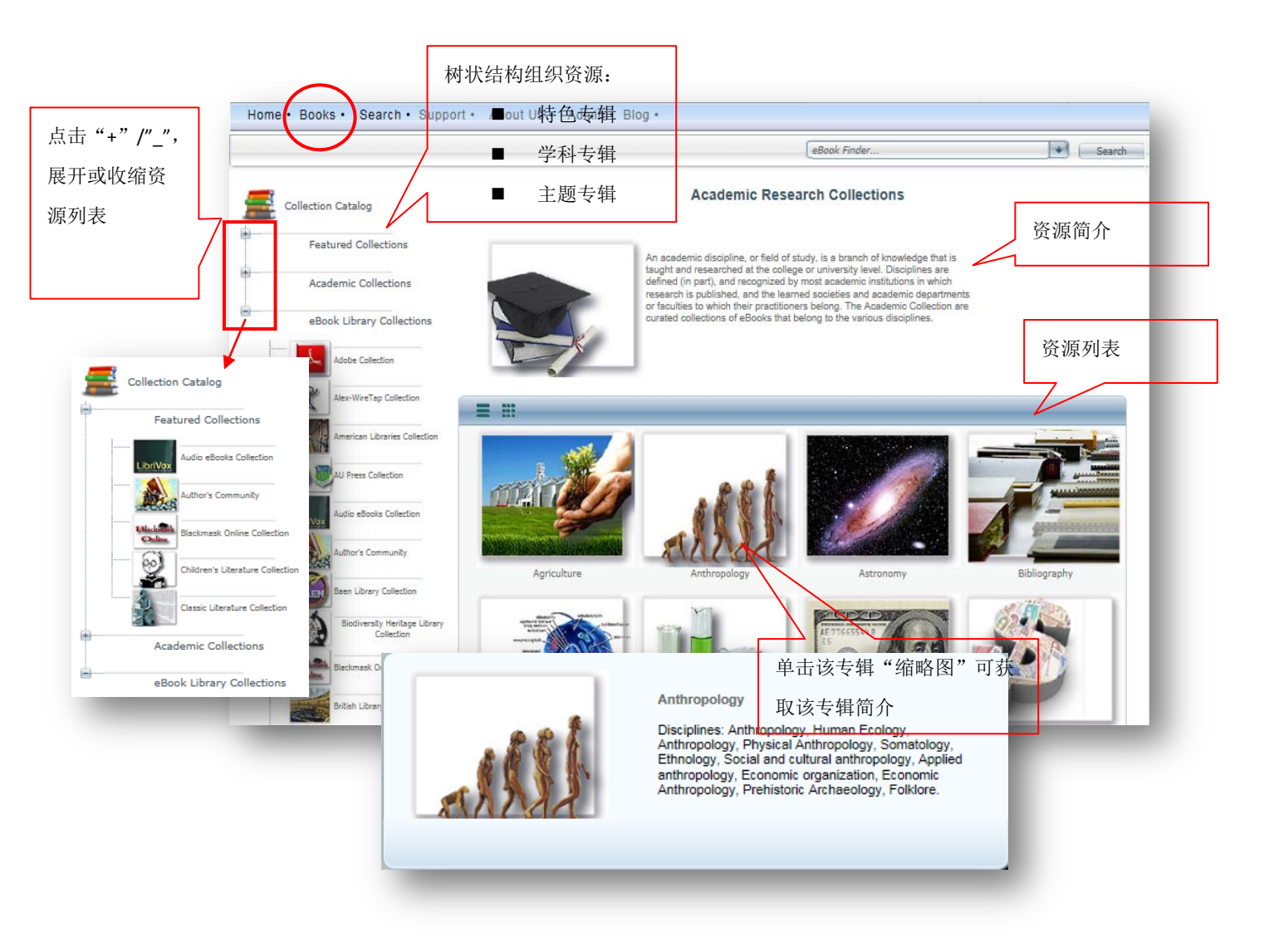

World e-Book Library 为了让读者更方便地浏览本库的 2,000,000+种资源,按照不同的分类标准对所有的资源进行分类,使您能够更快地找到您所需要的信息资源。

#### 3.1 按照学科分类浏览:以"Anthropology"为例

1 点击学科分类图片上的学科链接,打开该学科资源链接;

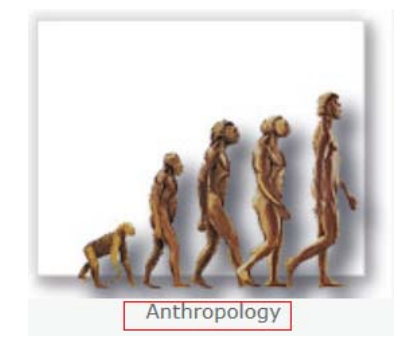

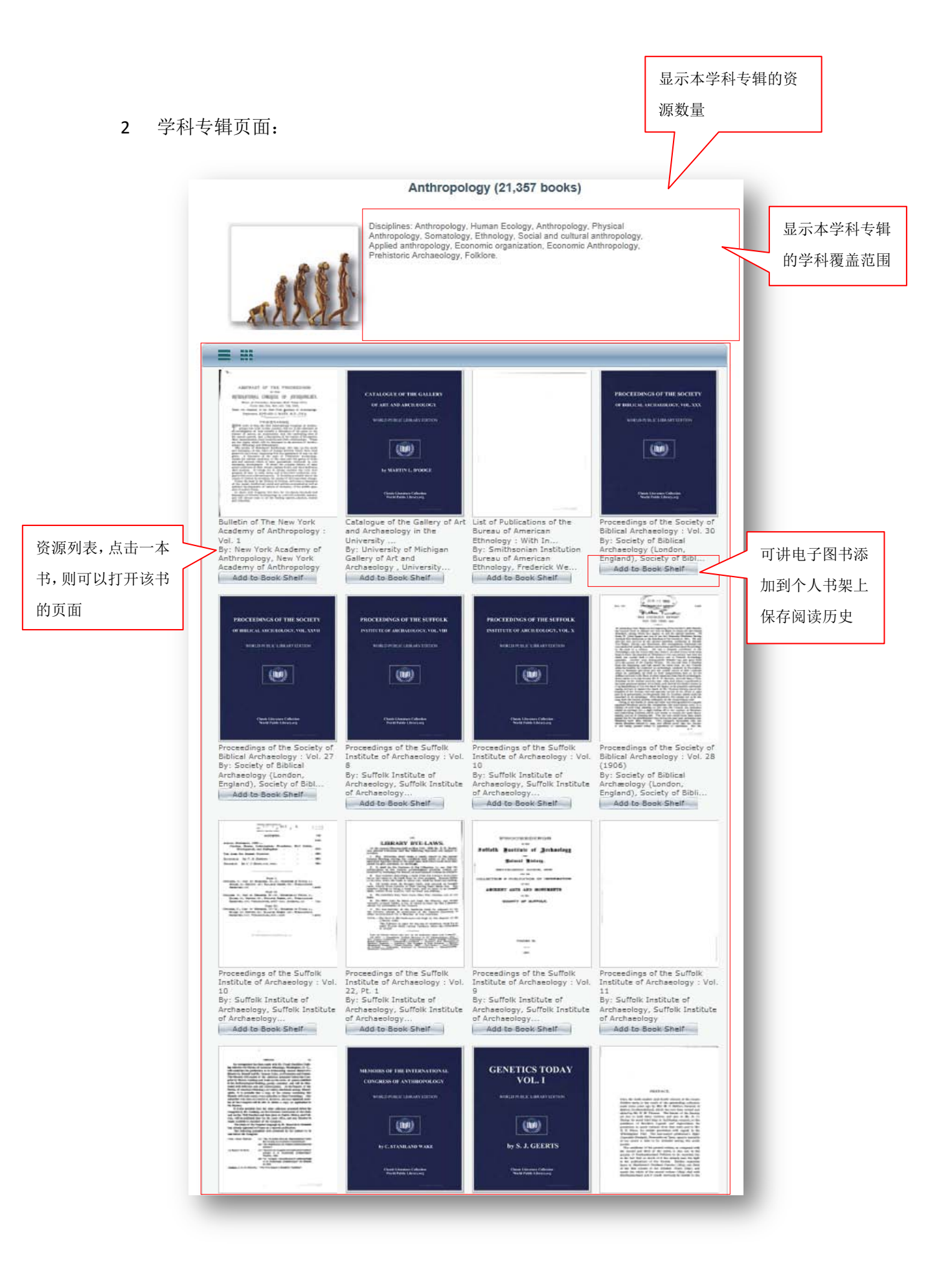

#### 3 电子图书/文档页面:

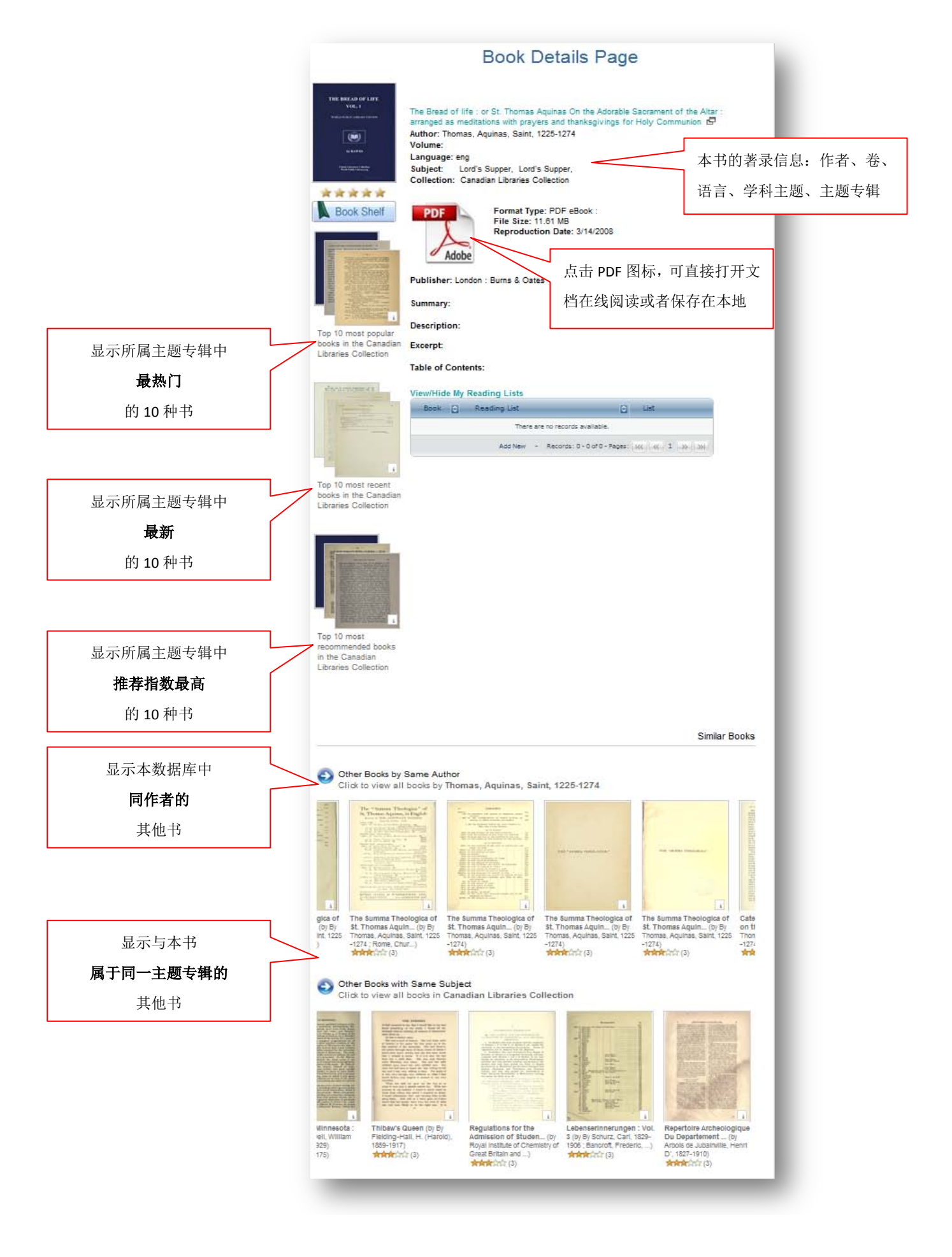

## 四、 在线阅读

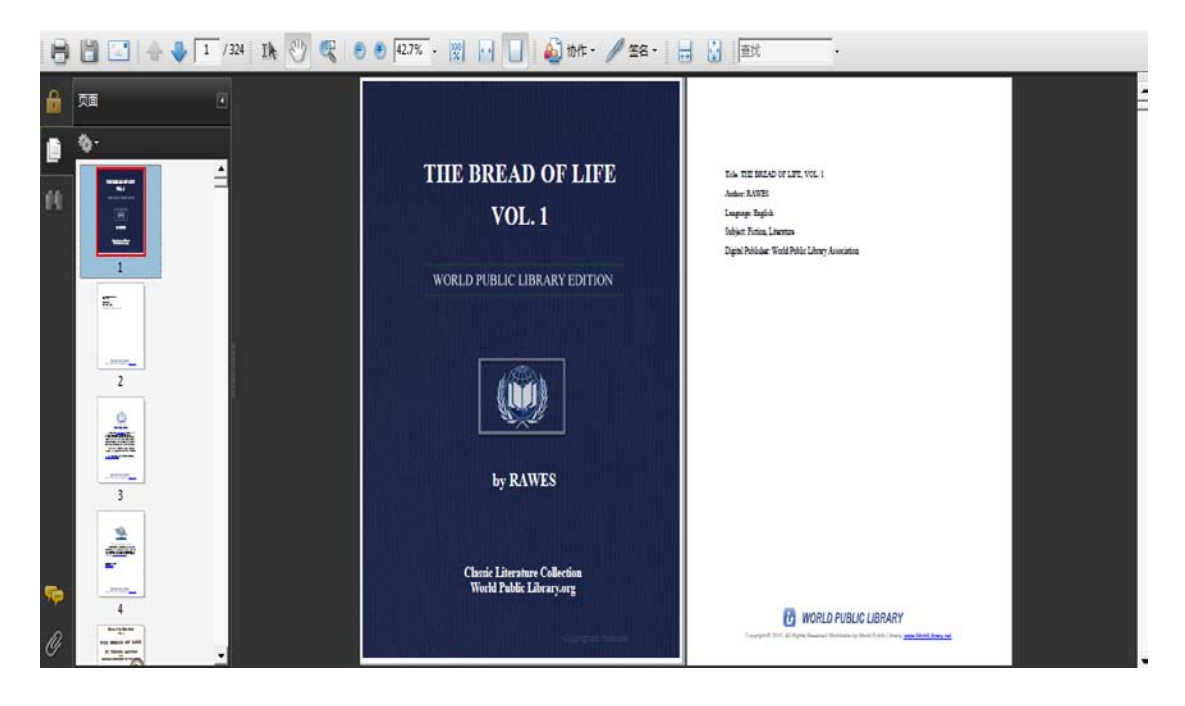

注意:本数据库中的电子书格式为 PDF 格式,因此要顺利阅读,需要装有 PDF 阅读器,例如: "Adobe Reader"

您可以实现:

- 1 在线阅读;
- 2 下载到本地计算机阅读
- 3 下载到移动电子阅读器移动阅读
- 4 在线打印整本电子图书
- 5 通过 Adobe Reader 阅读器实现"定位阅读"